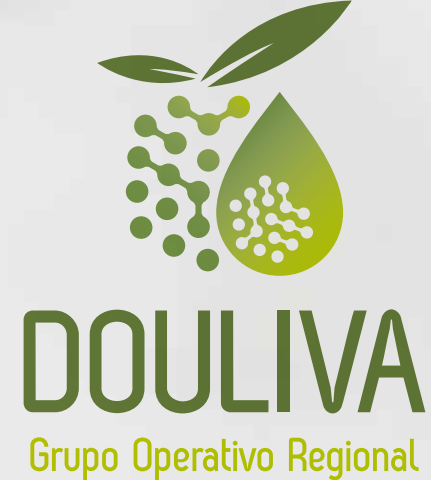

### PROYECTO INNOVADOR

Mejora de la competitividad y sostenibilidad de las cadenas de valor de la aceituna de mesa y de los Aceites de Oliva Vírgenes de Extremadura

## **MANUAL DE INDICACIONES PARA UNA** CORRECTA MONITORIZACIÓN DE LA MADURACIÓN DE LA ACEITUNA

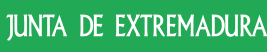

de Agricultura, Ganadería y Des

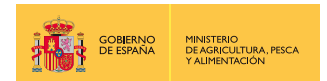

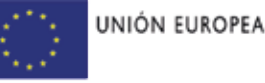

Fondo Europeo Agricola de Desarrollo Rural Europa invierte en las zonas rurales

Proyecto con ayuda cofinanciada por el Fondo Europeo Agrícola de Desarrollo Rural (FEADER) en un 85,00 %, dentro del Programa de Desarrollo Rural (PDR) de Extremadura 2014-2022, en la medida 16 "Cooperación", submedida 16.1 "Ayuda para la creación y el funcionamiento de grupos operativos de la AEI en materia de productividad y sostemibilidad agricolas", siendo el resto cofinanciado por la Junta de Extremadura en un 11,28 % y por el Estado, Ministerio de Agricultura, Pesca y Alimentación, en un 3,72 %.

# índice

| 1. Introducción a DOULIVA<br>2. Acceso a la Plataforma                                                                                                    | 03<br>04                                             |
|----------------------------------------------------------------------------------------------------|------------------------------------------------------|
| 2.1. Acceso Mediante Formulario<br>2.2. Acceso Mediante Passlink                                                                                                    | . 04<br>. 05                                         |
| <ol> <li>Sección "Mi Perfil"</li> <li>Sección "Cooperativas"</li> </ol>                                                                                                    | 06<br>07                                             |
| 4.1. Creación de una Cooperativa<br>4.2. Detalle de una Cooperativa                                                                                                    | 07<br>. 08                                           |
| 5. Sección "Agricultores"                                                                                                    | 08                                                   |
| 5.1. Creación de un Agricultor/a<br>5.2. Exportar Agricultores<br>5.2. Detalle de un Agricultor/a                                                                                    | . 09<br>10<br>11                                     |
| 6. Sección "Parcelas"                                                                                                    | 12                                                   |
| 6.1. Creación de una Parcela<br>6.2. Detalle de una Parcela                                                                                                    | . 12<br>. 13                                         |
| 7. Sección "Muestras"                                                                                                    | 14                                                   |
| <ul> <li>7.1. Sección "Muestras de Molino"</li></ul>                                                                                                    | 14<br>14<br>15<br>16<br>17<br>. 18<br>19<br>19<br>19 |
| 8. Sección "Análisis"                                                                                                    | 21                                                   |
| <ul> <li>8.1. Sección "Análisis de Suelo"</li> <li>- 8.1.a Creación de un Análisis de Suelo</li> <li>8.2. Análisis Foliar</li> <li>- 8.2.a Creación de un Análisis Foliar</li> </ul> | 21<br>21<br>22<br>23                                 |
| 9. Sección "Informes"                                                                                                    | 24                                                   |
| 9.1. Generar un Informe<br>9.2. Visualización de un Informe                                                                                                    | 24<br>. 25                                           |

# Introducción

Determinar el momento óptimo para la recolección de aceitunas, ya sea para mesa o molino, tanto en olivar en seto como en el tradicional, es esencial para el olivicultor. Cada vez es más común basar esta decisión en parámetros objetivos, debido a su impacto no solo en la calidad, sino también en aspectos económicos. Durante años se ha estado trabajando en desarrollar criterios objetivos para asistir a industrias y olivicultores en estas decisiones, el proyecto innovador del Grupo Operativo Regional Douliva, integra toda esta información y parámetros en una aplicación que se los siguientes puntos.

Para el olivar tradicional destinado a AOVE premium y los olivares en seto, se utiliza la textura o dureza de los frutos para determinar la fecha de finalización de la lipogénesis. Esta dureza se mide con un texturómetro o penetrómetro, equipo que también existe en formato portátil, y que, con un punzón de 3 mm, determina la resistencia a la penetración. Este valor de resistencia disminuye desde rangos de 20-30 N/cm<sup>2</sup> a principios de septiembre hasta aproximadamente 6 N/cm<sup>2</sup>. Los datos recopilados por CTAEX indican que, cuando las aceitunas alcanzan 9-10 N/cm<sup>2</sup>, la lipogénesis ha finalizado; el mesocarpo ha desactivado la maquinaria enzimática asociada a la lipogénesis y ha activado la relacionada con la maduración.

Dado que la gráfica de pérdida de dureza sigue una función de decrecimiento exponencial, con 3 o 4 muestreos entre septiembre y mediados de octubre, es posible predecir la semana en que, bajo condiciones normales, finalizará la lipogénesis. Esto depende de: (1) el valor inicial del fruto, que variará según si la campaña está adelantada o retrasada respecto a años anteriores; y (2) la constante de decrecimiento de la dureza, específica de cada parcela y que se determinará con tres muestreos eficientes.

Por lo tanto, esta metodología es valiosa, ya que proporciona información sobre cómo priorizar la recolección en grandes fincas y organizar mejor las cuadrillas en olivares de distintas ubicaciones. Además, se puede aumentar la precisión y cuantificar el adelanto o retraso de la maduración en comparación con otros años, debido a factores como carga de producción, sequía, temperaturas, etc.

No obstante, es importante destacar que la labor no concluye con la decisión del momento óptimo de recolección en la cadena de valor del aceite de oliva; por el contrario, ahí comienza un proceso determinante para la calidad final del producto. Esta dependerá no solo del momento de la cosecha, sino también de la técnica utilizada, el transporte a la almazara y el manejo del fruto hasta su llegada al molino, la extracción del aceite y su conservación en bodega. Todo ello tiene un único propósito: preservar la calidad inherente del fruto en el árbol, una tarea que, por sí sola, ya representa un esfuerzo significativo.

En este manual se refleja el funcionamiento de la aplicación desarrollada para hacer llegar al agricultor la información de sus parcelas de forma rápida y sencilla.

### 2. Acceso a la Plataforma

Los usuarios pueden acceder a la plataforma de DOULIVA haciendo uso de uno de dos procesos diferentes:

- Acceso mediante formulario.
- Acceso mediante passlink.

Se muestra a continuación la pantalla de inicio del Sistema DOULIVA en el que se puede realizar de forma adecuada la monitorización del proceso de maduración de la aceituna.

| Entra en tu cuenta                                                                                                    |
|----------------------------------------------------------------------------------------------------|
| To Device                                                                                                    |
| and the second second sec |
| Contracifie                                                                                                    |
|                                                                                                    |
| tele inte                                                                                                    |
| <ul> <li>philis increasing to contract excession in the contract excession.</li> </ul>                                                                                                    |
|                                                                                                    |

#### 2.1. Acceso Mediante Formulario

Es el mecanismo por defecto de inicio de sesión en DOULIVA y en él el usuario tiene que rellenar el formulario que aparece en la pantalla.

| logi (politi frying |  |
|---------------------|--|
| Entro on hi quanta  |  |
| Entra en lu cuenta  |  |
| Tu Email            |  |
| ejemplo@doullui.com |  |
| Contraseña          |  |
| ( <u>)</u>          |  |
| Contraseña          |  |

#### 2.2. Acceso Mediante Passlink

Este mecanismo alternativo de acceso permite que un usuario pueda iniciar sesión siguiendo unos determinados pasos a través de su correo electrónico. El acceso mediante passlink se lleva a cabo haciendo clic en el enlace del formulario de inicio de sesión **"Accede mediante correo"** de la pantalla de inicio de DOULIVA.

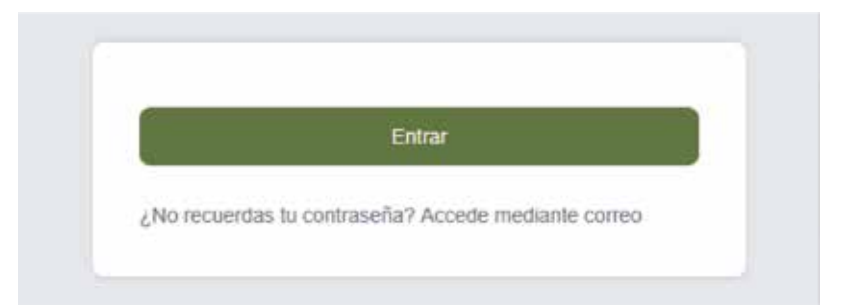

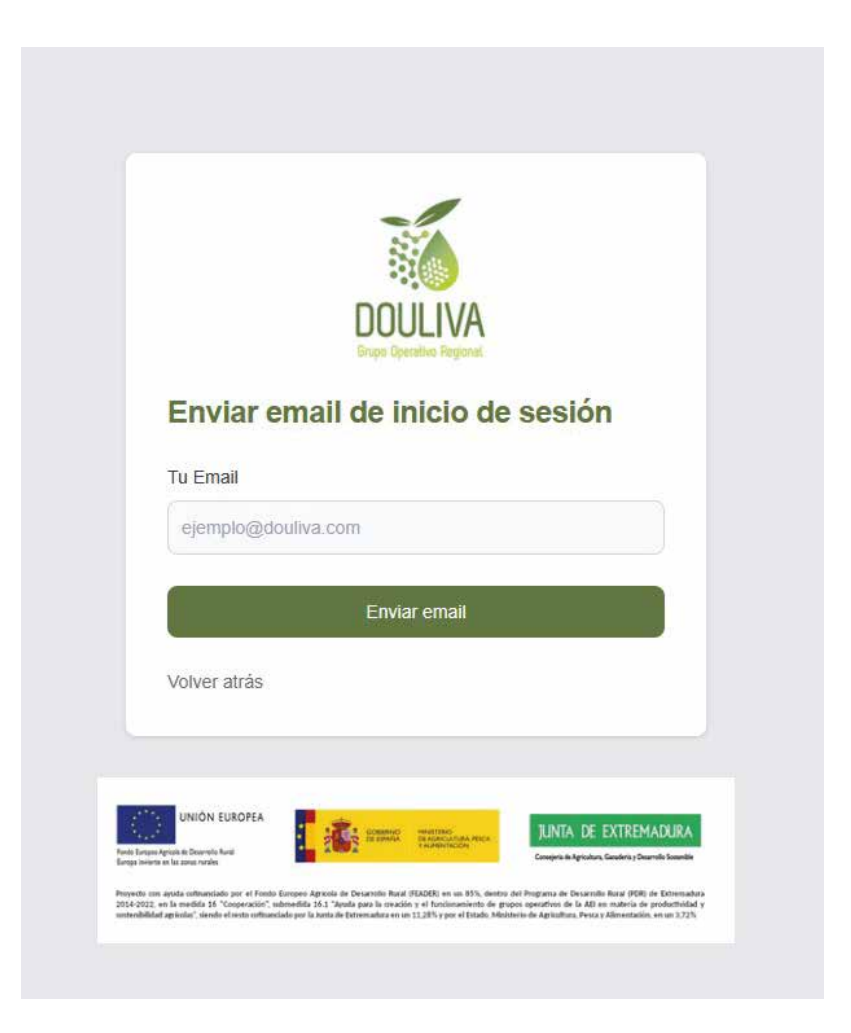

## 3. Sección "Mi Perfil"

Una vez iniciada la sesión en el sistema, para acceder a la gestión del perfil de usuario, basta con hacer clic en el botón del menú "Mi perfil" que está accesible en la parte superior derecha de la pantalla.

| Courses de april de                                               | di recesi 🐪 | Constant + Document + Document - Document   | Annala A                                                                                                    |                        |   |
|-------------------------------------------------------------------|-------------|---------------------------------------------|----------------------------------------------------------------------------------------------------|------------------------|---|
| Inscio                                                            |             |                                             |                                                                                                    |                        |   |
| BRAVICA DE PREDICICIÓN                                            |             |                                             |                                                                                                    |                        |   |
| Faolas e Sectora e                                                | Developer   | • Internet an angele -                      | Allar                                                                                                    |                        |   |
| Pro favor, seleccente ins datos para cargar la golitea.           |             |                                             |                                                                                                    |                        |   |
|                                                                   |             |                                             |                                                                                                    |                        |   |
| COOPERATIVAL                                                      |             | AGHICUCTOHEI                                |                                                                                                    | (WACELAS               |   |
| Competitive part Christeen and Sections                           | -           | Dege<br>Innerentförfinsk sen                |                                                                                                    | Para Lander            |   |
| Corporation Plans Bottom<br>survice-construction                  | -           | Material (see )                             | Testa -                                                                                                    | Manganila Seulla<br>90 | - |
| t a lossi-                                                        |             | 11000                                       |                                                                                                    |                        | - |
| MULTINAS                                                          |             | ANALISIS                                    |                                                                                                    |                        |   |
| 24000 Million<br>Anthony Westmannia de Tarrison - (arrigados 2014 | -           | Analise Fuller - Subsector (1<br>Instances) | -                                                                                                    |                        |   |
| 24000 - Maleo<br>Austral Bernisto In Texas - Cargod's (10)        | -           | Anders Polar - Bubacchet/I<br>metaneter     | -                                                                                                    |                        |   |
| 340cm Mone                                                        | -           | Analisis Folia: - Subsection?               | and a local division of the local division of the local division o |                        |   |

Una vez dentro de la sección "Mi Perfil" se pueden realizar diferentes cambios en los datos del pertil tales como:

- Actualizar el nombre y apellidos registrados.
- Actualizar el email de contacto.
- Modificar la constraseña de acceso al Sistema.

| COULDA A sea E impresso de sprante de recest la inación - | Posses - Brannes Montenano - | s anna aguine - L to part 🔒 |
|-----------------------------------------------------------|------------------------------|-----------------------------|
| Huarios<br>Inverse in et al.                              |                              |                             |
| Dates de lucere                                           |                              |                             |
| 4000                                                      | anticano<br>Bala             |                             |
| Beege de Unuero                                           | contraction .                |                             |
| engewanees.com                                            | terminal statements          |                             |
|                                                           |                              |                             |
|                                                           |                              |                             |

### 4. Sección "Cooperativas"

En la sección "Cooperativas" se puede acceder al listado de todas las cooperativas registradas en DOULIVA. Este listado dispone de un filtrado tipo texto para buscar por Nombre y Código Fiscal de la Cooperativa y un filtrado por el Usuario Cooperativista.

| erativa      | 346.                                                                                                    |              |                                                                                                    |                  |           |                                         |                  |         |
|--------------|----------------------------------------------------------------------------------------------------|--------------|----------------------------------------------------------------------------------------------------|------------------|-----------|-----------------------------------------|------------------|---------|
|              |                                                                                                    |              |                                                                                                    |                  |           |                                         |                  | Courter |
|              |                                                                                                    |              | the second second second second second second second second second second second second second second second se |                  |           |                                         |                  |         |
| and a second |                                                                                                    |              | 100-00-0-0-0000                                                                                                 |                  | 10        | -                                       |                  |         |
|              |                                                                                                    |              |                                                                                                    |                  |           |                                         |                  |         |
|              |                                                                                                    | S            | Party of Taxa and A course and                                                                                  | -                |           |                                         | 1000             |         |
| ****         |                                                                                                    |              | Autor (1979) Autor (1979)                                                                                       | -                |           | 100000000000000000000000000000000000000 |                  |         |
|              | and the second second second second second second second second second second second second second second second                                                                                                    |              | Part of Tax Sections and                                                                                        | -                |           |                                         | under en diene d |         |
| 184          |                                                                                                    |              |                                                                                                    | -                |           |                                         | nana se dina d   |         |
| 1000         |                                                                                                    | r data tarac | Contactors                                                                                                    | similari mita    | 188223,49 | enteres                                 | anterna d        | ROMET   |
|              | New Sector Control of Control of | theorem :    | Aust of Base Australia Australia<br>Coordina/Interns<br>Private (constant) Caller                               | scand op time is | -         | <b>1990,199</b>                         | -                | RCOM1   |

En el listado que se muestra una vez introducidos los criterios de búsqueda se pueden encontrar los siguientes campos:

- Nombre: nombre de la Cooperativa.
- Código Fiscal: código fiscal de la Cooperativa.
- Cooperativista: usuario cooperativista.
- Agricultores: número de agricultores relacionados con la Cooperativa.
- Parcelas: número de parcelas relacionadas con la Cooperativa.
- Análisis: número total de análisis registrados de la Cooperativa.
- Muestras: número total de muestras registradas de la Cooperativa.
- Acciones: permite el acceso a las diferentes acciones que se pueden ejecutar sobre los datos de la Cooperativa (Detalle, Editar, Borrar).

#### 4.1. Creación de una Cooperativa

En la pantalla del listado de Cooperativas, concretamente en la parte superior derecha, se encuentra un botón identificado como "Crear Cooperativa". Al hacer clic en este botón, se despliega una ventana emergente en la que se pueden ingresar los datos correspondientes a la nueva Cooperativa.

| 100100 A - B - A - A - A - A - A - A - A - A -         | - · · · ·                                                            | A reasonagene - Lataren B ser |
|--------------------------------------------------------|----------------------------------------------------------------------|-------------------------------|
| Cooperativas                                           |                                                                      |                               |
| Inno Income                                            |                                                                      |                               |
| An anna 1<br>Thanan Anna Anna Anna Anna Anna Anna Anna | - Chicarana at<br>A Sanana ang Ang Ang Ang Ang Ang Ang Ang Ang Ang A |                               |
| Dirice period and                                      |                                                                      |                               |
|                                                        | arrenter<br>particular<br>provide a second                           |                               |
|                                                        |                                                                      |                               |
|                                                        |                                                                      |                               |

#### 4.2. Detalle de una Cooperativa

En el listado de Cooperativas, en el botón de "Acciones" de cada registro del listado de Cooperativas, se dispone de una opción denominada "Detalle".

Al hacer clic en esta opción, se abre la vista de Detalle de la Cooperativa, que contiene todos los datos correspondientes de la Cooperativa.

|                                                                                                    | NOMERE                                                                                                    | CÓDIGO FISCAL            | COOPERATIVISTA       | AGRICULTORES | PARCELAS | ANALISIS | MUESTRAS | ACCIONES            |
|----------------------------------------------------------------------------------------------------|----------------------------------------------------------------------------------------------------|--------------------------|----------------------|--------------|----------|----------|----------|---------------------|
|                                                                                                    | Cooperativa para Eliminar                                                                                                    | 123456708                | Pedro Gonzilles Cabo | 0            | .0       | 0        | 0        | Ir Accores →        |
|                                                                                                    | Cooperativa Para Borrar                                                                                                    | 12345676A                | Jian Dominguez Peña  | 0            | 0        | 0        | 0        | Detaile<br>Editar   |
|                                                                                                    |                                                                                                    |                          |                      | 1            |          |          |          | Borrar              |
|                                                                                                    |                                                                                                    |                          |                      |              |          |          |          |                     |
| NI I IN                                                                                                    | A see Transferrer                                                                                                    | An anna an An Anna an An | Elene Autor          |              |          |          |          |                     |
| COLUMN TO A                                                                                                    |                                                                                                    | Of shores in case        | Warmen - Warmen -    | A second     |          |          |          | erran of an a Table |
| io in                                                                                                    | Sec. 1                                                                                                    |                          |                      |              |          |          |          |                     |
| 100.000                                                                                                    | ND3                                                                                                    |                          |                      |              |          |          |          |                     |
|                                                                                                    |                                                                                                    |                          |                      |              |          |          |          | -                   |
|                                                                                                    |                                                                                                    |                          |                      |              |          |          | 3        |                     |
|                                                                                                    |                                                                                                    |                          |                      |              |          |          |          |                     |
| 0.00                                                                                                    | 23.22                                                                                                    |                          |                      |              |          |          |          |                     |
| 03.815                                                                                                    | CALER                                                                                                    |                          |                      |              |          |          |          |                     |
| os Pis                                                                                                    | (ALES                                                                                                    |                          |                      |              |          |          |          |                     |
| ica Pia<br>Monte nel<br>Monte nel                                                                                                    | rauliti<br>nacioneliuma<br>Nacel Corporativa pun P                                                                                                    | Insta                    |                      |              |          |          |          |                     |
| 03 Pi3<br>atos re<br>contro I<br>ladiga P                                                                                                    | CALES<br>LECONOMINATION<br>Tabled Conjunction parts To<br>Associal 1254/56700                                                                                                    | Notae -                  |                      |              |          |          |          |                     |
| os Pis<br>atos or<br>kontra I<br>kidiga P                                                                                                    | callet<br>calonediama.<br>Tead Corporative pare th<br>meal 1234/200<br>caloned                                                                                                    | inaw                     |                      |              |          |          |          |                     |
| os Pis<br>atos or<br>antes I<br>atos 10<br>atos 10                                                                                                    | CALES<br>Is Concerning on P<br>Is a State<br>Is a State<br>Press                                                                                                    | inaw                     |                      |              |          |          |          |                     |
| ing the second second sec | CALES<br>Accordiantes<br>Tead Corporting para (1<br>tead 1<br>tead 1<br>t | Now.                     |                      |              |          |          |          |                     |
| os Pis<br>alos al<br>alos al<br>alos al<br>alos al<br>alos al<br>alos al<br>alos al<br>alos al<br>alos al                                                                                                    | CALLE<br>CACCERNITION<br>Teach Corporation prior if<br>and t254/67/00<br>Corporation<br>Corporation<br>Corpo                                                                                                    |                          |                      |              |          |          |          |                     |
| os Pis<br>Atos o<br>Bodos P<br>Ados o<br>Ados o<br>Deste<br>Part                                                                                                    | CALLS<br>Incode/Autron<br>Incode Converting over 11<br>Incode Into Into Into Into Into Into Into Into                                                                                                    | nnar                     |                      |              |          |          |          |                     |
| od Pis<br>antos ne<br>tontos fe<br>tontos fe<br>antos<br>pelhites<br>pelhites<br>pelhites                                                                                                    | CALES<br>CALES<br>CONSISTENT<br>CONSISTENT<br>CONS                                                                                                    |                          |                      |              |          |          |          |                     |

### 5. Sección "Agricultores"

En la sección de Agricultores se puede ver el listado de todos los Agricultores registrados en el Sistema.

Este listado dispone de un filtrado tipo texto para buscar por Nombre y Código Fiscal del Agricultor/a y un filtrado por el Usuario Agricultor/a.

| sitores |          |               |                 |                                   |         |          | 5          | a Lower at Local |   |
|---------|----------|---------------|-----------------|-----------------------------------|---------|----------|------------|------------------|---|
| ic) M   |          |               | anna an an ann  |                                   | ¥)      |          |            |                  |   |
| -       | Transa - | planet track. | URMAN           | 1944                              | 9903,49 | interes. | #10 1746.5 | Accesso          |   |
| Deg     | 6        | 03425/56      | Term Dec        | the second strength from a second | 181     | ÷        | #1         | * 60000          |   |
| Term    |          | 11225104      | Printly devices |                                   | 1       |          | ÷          |                  | • |
|         |          |               |                 | 18                                |         |          |            |                  |   |
|         |          |               | and the second  | -                                 |         |          |            |                  |   |

En el listado de Agricultores se muestran, una vez introducidos los criterios de filtrado, los siguientes campos:

- Nombre: nombre del Agricultor/a.
- Código Fiscal: código fiscal del Agricultor/a.
- Usuario: usuario del Agricultor/a.
- Email: email del usuario Agricultor/a.
- Parcelas: número de parcelas relacionadas con el Agricultor/a.
- Análisis: número total de análisis registrados del Agricultor/a.
- Muestras: número total de muestras registradas del Agricultor/a.
- Acciones: permite el acceso a las diferentes acciones que se pueden ejecutar sobre los datos del Agricultor/a (Detalle, Editar, Borrar).

#### 5.1. Creación de un Agricultor/a

En la pantalla del listado de Agricultores, concretamente en la parte superior derecha, se encuentra un botón identificado como "Crear Agricultor". Al hacer clic en este botón, se despliega una ventana emergente en la que se pueden ingresar los datos correspondientes al nuevo Agricultor/a.

| indones                  |                                                                                                    |  |
|--------------------------|----------------------------------------------------------------------------------------------------|--|
| Num & Death              |                                                                                                    |  |
| ma facilita              |                                                                                                    |  |
|                          | THE REPORT OF THE REPORT OF TH |  |
| -                        | UNION -                                                                                                    |  |
| the second second second | to the development of the                                                                                                    |  |
| Res per holden           |                                                                                                    |  |
|                          | ana 114014                                                                                                    |  |
|                          | (Server)                                                                                                    |  |
| ere hi galani            | hardes at another                                                                                                    |  |
| and a state of the state |                                                                                                    |  |
| and the second second    |                                                                                                    |  |
|                          |                                                                                                    |  |

#### **5.2. Exportar Agricultores**

En la pantalla del listado de Agricultores, concretamente en la parte superior derecha de la pantalla, se encuentra un botón identificado como "Exportar Excel".

Al hacer clic en este botón, se abre en una nueva ventana la descarga de un archivo en formato excel con el listado de todos los Agricultores.

| 10000.00 A team BE Conjunations BA Agence                                                                                                    | ann de ranne 12 manue - Le anno - Le anno Reasonne | n · · · · · · · · · · · · · · · · · · ·                 |
|----------------------------------------------------------------------------------------------------|----------------------------------------------------|---------------------------------------------------------|
| Agricultores                                                                                                    |                                                    | Di fayeret treet                                        |
| ana                                                                                                    | and an and a second                                |                                                         |
| Note that information of some of the second second se | President distribution of the second sectors       | Convert a convert of manifestance speed, and indexed of |
| Print Television 201                                                                                                    |                                                    |                                                         |

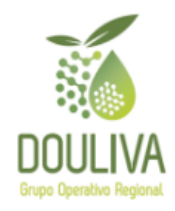

### Generando archivo...

Por favor espera, el archivo se descargará en breve.

Si la descarga no comienza en 10 segundos, haz clic en el botón a continuación:

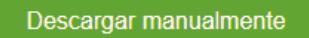

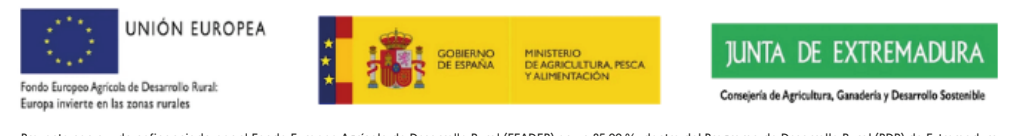

Proyecto con ayuda cofinanciada por el Fondo Europeo Agrícola de Desarrollo Rural (FEADER) en un 85,00 %, dentro del Programa de Desarrollo Rural (PDR) de Extremadura 2014-2022, en la medida 16 "Cooperación", submedida 16.1 "Ayuda para la creación y el funcionamiento de grupos operativos de la AEI en materia de productividad y sostenibilidad agrícolas", siendo el resto cofinanciado por la Junta de Extremadura en un 11,28 % y por el Estado. Ministerio de Agricultura, Pesca y Alimentación, en un 3,72 %.

#### 5.3. Detalle de un Agricultor/a

En el listado de Agricultores, en el botón de "Acciones" de cada registro del listado de Agricultores, se dispone de una opción denominada "Detalle".

Al hacer clic en esta opción, se abre la vista de Detalle del Agricultor/a, que contiene todos los datos correspondientes del Agricultor/a.

| * ~           | NOMBRE FISCAL             | CÓDIGO FISCAL                | USUARIO               | EMAR                                | PARCELAS | ANĀLISIS | MUESTRAS | ACCIONES                           |
|---------------|---------------------------|------------------------------|-----------------------|-------------------------------------|----------|----------|----------|------------------------------------|
| 2             | Diego                     | 854639748                    | Diego Diaz            | Holacaron@hotmail.com               | 3        | 7.02     | 41       | ₽ Accones ∾                        |
| ă,            | Morses                    | 01235678A                    | Moises Mendez         | momes@gmail.com                     | 0        | 0        | , i      | Detaile<br>Editar                  |
|               |                           |                              |                       | 1                                   |          |          |          | Bornar                             |
| DOULIVA       | 🏫 Inicio 🛛 🖬 Cooperativas | <b>Bt</b> Agricutores di Par | rcelas 📆 Muestras + 👲 | ) Anālāsā 👻 📓 internes — 💥 Administ | ración + |          | \$       | Accesos rápidos 🔹 🛓 Mi perfil 👖 Sa |
| Agricultores  |                           |                              |                       |                                     |          | į        |          |                                    |
| AGRICULTOR    |                           |                              |                       |                                     |          |          | Volver   | xportar Excel 🕜 Editar 📑 Eliminat  |
| DATOS FISCALE | E\$                       |                              |                       |                                     |          |          |          |                                    |
| Nombre Fisca  | il Diego                  |                              |                       |                                     |          |          |          |                                    |
| Código Fiscal | 854639748                 |                              |                       |                                     |          |          |          |                                    |
| DATOS DEL AGR | RICULTOR                  |                              |                       |                                     |          |          |          |                                    |
| Nombre        | Diego                     |                              |                       |                                     |          |          |          |                                    |
| Apellidos     | Diaz                      |                              |                       |                                     |          |          |          |                                    |
| Email         | riolacaron@hotm           | all com                      |                       |                                     |          |          |          |                                    |
| COOPERATIV    | AS                        |                              |                       |                                     |          |          |          |                                    |
|               | L CÓDIGO FISC             | AL EMAN                      |                       |                                     |          |          |          |                                    |
| NOMBRE FISCA  |                           |                              |                       |                                     |          |          |          |                                    |

### 6. Sección "Parcelas"

En la sección de Parcelas se puede ver el listado de todas los Parcelas registradas en el Sistema.

Este listado dispone de un filtrado tipo texto para buscar por Nombre y Referencia de la Parcela, un filtrado por Cooperativa y un filtrado por Agricultor/a.

| DOULIVA                                                                                  | 🏫 Inicio 🛛 RE Cooperativas 🕀 Agricult                                                                                                    | ores 🏫 Parcelas 🕰 Ma | estras + 🔥 Análisis + 📓 Informa                                              | is 💥 Administración 👻 |                                                                                  | 🗲 Accesos rápidos 🔹 👗 Mi perti 🚺 Sala |
|------------------------------------------------------------------------------------------|----------------------------------------------------------------------------------------------------|----------------------|------------------------------------------------------------------------------|-----------------------|----------------------------------------------------------------------------------|---------------------------------------|
| Parcelas                                                                                 |                                                                                                    |                      |                                                                              |                       |                                                                                  | Crose Parcela                         |
| BOSCAR<br>Bascar<br>Reveta ane bolepor<br>REGISTROS POR P<br>10<br>Carrier er skowern at | to da tavito da futo compane Asandone y Indonescian<br>Materia<br>Materia<br>Ma | CDO<br>Suber         | PERATIVA<br>Lining para strongerativa<br>cu un filmato coggin la unoperative | •                     | AGIBCULTOIR<br>Sellinctione un agaitadha<br>Phontas an Mhoto seglid ei agus athe | *                                     |
| Film                                                                                     | Redector                                                                                                    | REFERENCIA           | MCTORE 5                                                                     | COOPERATIVA           | AGRICULTOR                                                                       | ACCOMES                               |
| 2                                                                                        | Pico Limón                                                                                                    | PL                   | 3 sectores                                                                   | NUA                   | Diego                                                                            | Ir Accores ∨                          |
| 2                                                                                        | Manzanilia Sevila                                                                                                    | MS                   | 3 sectores                                                                   | N/A                   | Diego                                                                            | ⊁ Accones ∽                           |

En el listado que se muestra una vez introducidos los criterios de búisqueda se pueden encontrar los siguientes campos:

- Nombre: nombre de la Parcela.
- **Referencia:** código de referencia de la Parcela.
- Sectores: número de sectores registrados en la Parcela.
- Cooperativa: Cooperativa relacionada a la Parcela.
- Agricultor: Agricultor/a relacionado a la Parcela.
- Acciones: permite el acceso a las diferentes acciones que se pueden ejecutar sobre los datos de la Parcela (Detalle, Editar, Borrar).

#### 6.1. Creación de una Parcela

En la pantalla del listado de Parcelas, concretamente en la parte superior derecha, se encuentra un botón identificado como "Crear Parcela". Al hacer clic en este botón, se despliega una ventana emergente en la que se pueden ingresar los datos correspondientes a la nueva Parcela.

En caso de preferir la apertura en una nueva pestaña en lugar de una ventana emergente, se puede hacer clic derecho sobre el botón y seleccionar la opción "Abrir en una nueva ventana".

Al crear una Parcela, se crea también de forma automática un Sector y un Subsector.

| ircelas<br>maiano de Creación          |          |                                     |  |
|----------------------------------------|----------|-------------------------------------|--|
| latos de la Parcela                    |          |                                     |  |
| CMIER:                                 |          | HEPEHERCON.                         |  |
| Parcela 23                             |          | -x0*2014 (                          |  |
|                                        |          | Calcept de reference                |  |
| incargados de la Parcela               |          |                                     |  |
| GREENCINCYON                           |          | COOPERATIVA                         |  |
| Seleccione un agricultor               | <u>ب</u> | Seleccione una cooperativa          |  |
| gift after non-argents die is parmitie |          | Cooperative gentiese at to second - |  |

#### 6.2. Detalle de una Parcela

En el listado de Parcelas, en el botón de "Acciones" de cada registro del listado de Parcelas, se dispone de una opción denominada "Detalle".

| 1.0 | NOMBRE             | REFERENCIA | MECTORES   | COOPERATIVA | AGRICULTOR | ACCORES           |
|-----|--------------------|------------|------------|-------------|------------|-------------------|
| 0   | Pico Limón         | PL         | 3 sectores | NIA         | Diego      | ≯ Accores. ♥      |
| 2   | Manzanilia Sevilla | MS         | 3 sectores | NA          | Diego      | Detaile<br>Editar |
|     |                    |            |            |             |            | Borrar            |

Al hacer clic en esta opción, se abre la vista de Detalle de la Parcela, que contiene todos los datos correspondientes de la Parcela.

- **Datos Base:** contiene los datos base de la parcela (Nombre, Sectores, Cooperativa y Agricultor)
- Sectores: listado de los sectores de la parcela. Desde aquí podremos añadir nuevos sectores y/o seleccionar uno para filtrar sus subsectores
- **Subsectores:** listado de todos los subsectores de la parcela. Si se ha seleccionado un sector, solo se mostrarán sus subsectores. Desde su botón de acciones podremos añadir muestras y análisis y, en el caso de que tenga más de tres muestras registradas la temporada actual, se podrán consultar las gráficas de predicción.

|                      | a 🗐 Cooperativas 🕀 Agricultures 🍰 Parcellas | 🔛 stuestras 👻 🛓 Anàteis | • B informes | 🗙 Administración 🔸 |            | 🗲 Accesos tápidos 🔹 🏦 Milperti 🦺 Salv |
|----------------------|---------------------------------------------|-------------------------|--------------|--------------------|------------|---------------------------------------|
| Parcelas             |                                             |                         |              |                    |            |                                       |
|                      |                                             |                         |              |                    |            | 🕄 voves 🕑 Latar 🏮 Elminar             |
| DATOS BASE           |                                             |                         |              |                    |            |                                       |
| DATO\$ DE LA PARCELA |                                             |                         |              |                    |            |                                       |
| Nombre               | Pice Limón                                  |                         |              |                    |            |                                       |
| Número de Sectores   | 3 sectores                                  |                         |              |                    |            |                                       |
| Cooperativa          | Sh cooperativa aragmada                     |                         |              |                    |            |                                       |
| Agricultor           | ISIngo (a -                                 |                         |              |                    |            |                                       |
|                      |                                             |                         |              |                    |            |                                       |
| SEC TORES            |                                             |                         |              |                    |            | Citizar Becker                        |
| NOMBRE DEL SECTOR    |                                             |                         |              |                    | ACCIONES   |                                       |
| ×                    |                                             |                         |              |                    | ≱ ACCIONES |                                       |

### 7. Sección "Muestras"

#### 7.1. Sección "Muestras de Molino"

En la sección de Muestras de Molino se puede ver el listado de todas las Muestras de Molino registradas en el Sistema.

Este listado dispone de un filtrado tipo texto para buscar por Referencia de la Muestra, un filtrado por Cooperativa, un filtrado por Agricultor/a, un filtrado por Proyecto y un filtrado por Campaña.

| 1600114 + Bi H                                                                                                    | 44       | 14 mars - h v     | ···· •  | - *       | 9        |                       |     | $\phi$ . A constant of a point of | 2 in just 1 1 100 |
|----------------------------------------------------------------------------------------------------|----------|-------------------|---------|-----------|----------|-----------------------|-----|-----------------------------------|-------------------|
| Muestras - Acelluna de Molino                                                                                                    |          |                   |         |           |          |                       |     | C. Statements                     |                   |
|                                                                                                    |          | Access 12 104     |         |           |          | 100003000             |     |                                   |                   |
| Bardul and Amazania de Anil anna protectoria.                                                                                                    |          | Sec. 2 for agents | -       |           |          | Sector Patrone        |     |                                   | •                 |
| Balance for<br>Talance of physical                                                                                                    | +        | Adams v           |         |           |          | terretarit tot change |     |                                   |                   |
| And the second second sec |          |                   |         |           |          |                       |     |                                   |                   |
| ( Table )                                                                                                    |          |                   |         |           |          |                       |     |                                   |                   |
| to constant Association                                                                                                    | 14040110 | PAREELA           | 111.709 | AMARCELIN | sinter : | campila               | HSM | 11000                             | ACCOMEN           |
|                                                                                                    |          |                   |         | 12        |          |                       |     |                                   |                   |

En el listado que se muestra, una vez introducidos los criterios de búsqueda, se pueden encontrar los siguientes campos:

- Referencia: código de referencia de la Muestra.
- Cooperativa: Cooperativa relacionada con la Muestra.
- Agricultor: Agricultor/a relacionado con la Muestra.
- Proyecto: Proyecto relacionado con la Muestra.
- Parcela: Parcela relacionada con la Muestra.
- Sector: Sector relacionado con la Muestra.
- Subsector: Subsector relacionado con la Muestra.
- Cultivo: Cultivo relacionado con la Muestra.
- **Campaña:** Campaña relacionada con la Muestra.
- Fecha: Fecha de la Muestra (no confundir con la fecha de registro en el sistema).
- Estado: indica si la muestra está finalizada o sin terminar.
- Acciones: permite el acceso diferentes acciones disponibles para el Agricultor/a sobre la Muestra (Interpretación de la Muestra, Continuar la Muestra, Detalle, Editar, Borrar).

#### 7.1.a Creación de una Muestra de Molino

En la pantalla del listado de Muestras de Molino, concretamente en la parte superior derecha, se encuentra un botón identificado como "Crear Muestra". Al hacer clic en este botón, se despliega una ventana emergente en la que se pueden ingresar los datos correspondientes a la nueva Muestra.

|                                                                                                    | icio 🖬 Cooperativas 🕀                                                                                                    | Agricultores 🏫 Parcelas                                                                                                    | talestins - DA                                 | valitsis + 📱 intarmes 💥 | Administración +       |                   | 🗲 Accesos cápidos 🔸 💄 Mi pertir 🧯 |
|----------------------------------------------------------------------------------------------------|----------------------------------------------------------------------------------------------------|----------------------------------------------------------------------------------------------------|------------------------------------------------|-------------------------|------------------------|-------------------|-----------------------------------|
| uestras - Aceitur<br>malato de caeción                                                                                                    | na de Molino                                                                                                    |                                                                                                    |                                                |                         |                        |                   |                                   |
| CADECERA                                                                                                    | PROVECTO                                                                                                    | EMPRENA                                                                                                    | PRODUCTOR                                      | CHI TRAS                | CANTINANA              | FET HA DE MOUSTRA |                                   |
| 250001                                                                                                    | Selecciona una opción 👻                                                                                                    | Selecciona una opción 🐱                                                                                                    | Sentcarne ann apain, w                         | Seleccione una opción   | · Smeane arguilles w   | dd/mm/aaaa        |                                   |
| CONSTRUCTES DEL SH<br>WALOR FOISS<br>1,500<br>Edit vanit te remige de las fan                                                                                                    | STEMA.<br>UNIDADE S POR 1<br>50<br>East water or reco                                                                                                    | PE NO                                                                                                    |                                                |                         |                        |                   |                                   |
| CONSTRAINTES DEL SIN<br>VALOR FOISS<br>1,500<br>Externation remaps de las for<br>LOCALIZACIÓN                                                                                                    | STEMA. UNIDADE S POR 1 50 50 Eant service reco                                                                                                    | PERO                                                                                                    |                                                |                         |                        |                   |                                   |
| CONSTANTES DEL SIT<br>VALUE FOSS<br>1.500<br>Existe van en renge de als con<br>LOCALIZACIÓN<br>PARCELA<br>Dereccións une oucces                                                                                                    | STEMA. UNIDARE S POR I<br>50<br>East were as were<br>section<br>Semicolina una specific of<br>Semicolina una specific of                                                                                                    | PERO<br>PERO DE LA COMPLETA DE ANTRESA<br>SUDISECTOR<br>Resectores uma cacino                                                |                                                |                         |                        |                   |                                   |
| CONSTANTES DEL SIT<br>VALOR FOSS<br>1.500<br>EXervans en remajo de Sei Con<br>LOCALIZACIÓN<br>PARCELA<br>Interconne una opcon                                                                                                    | STEMA VINIDARES POR<br>50<br>East rear or re-<br>50<br>East rear or re-<br>50<br>Sectors<br>Sectors                                                                                                    | TERO<br>pe in les construits au samme<br>SUDECTOR<br>Enerconnes aux spoon +                                                  |                                                |                         |                        |                   |                                   |
| CONSTANTES DEL SH<br>VALOR FOSS<br>1,500<br>Externance de renação de do<br>LOCALIZACIÓN<br>PARCELA<br>Entreciones uma opción<br>INTEGRIDAD DE LOS I<br>PRINCECTOS (h)                                                                                                    | STEMA VINIDARES POR 50 S0 S0 SCTOR SCTOR VINIDARES POR VINIDARES SCTOR VINIDARES SCTOR VINIDARES SCTOR VINIDARES SCTOR SCTORES SCTORES SCTORE | PE BO<br>pe in hai construction and Antonina<br>SUBJECTOR<br>DIRECTOR<br>BIORCEONS JUNE (CCCCO)                              | MORMOON (M                                     | N) N° HUTOS E.          |                        |                   |                                   |
| CONSTRUCTED DEL SH     WALDR FORS     1,500     Sole ware in rempt de Jair Los     LOGALIZACIÓN     MARCIA     MARCIA     MARCIAN     MARCIAN | STEMA VINIDADE S POR 50 Somotives an rannow KCCOR SECTOR FRUTOS OCCUSIONADOS (SI particle entant) Sequel of comes of if                                                                                                    | PE NO<br>pe in hel construction, mel alastenet<br>sutti SEC COR<br>REDECISION SING SECTION                                   | McInvDos (                                     | N) B*1181/105 6.5       | r<br>v de hatal táblei |                   |                                   |
| CONSTRATES DEL SH<br>WALDETOS<br>1,500<br>LOCALIZACIÓN<br>NACCLA<br>ÉNECOLAS UNE OPCIÓN<br>MACCLA<br>ÉNECOLAS UNE OPCIÓN<br>INTEGRIDAD DEL LOS<br>INTEGRIDAD DEL LOS<br>INTEGRIDAD DEL LOS                                                                                                    | STEMA VINIDARES POR S S S S S S S S S S S S S S S S S S S                                                                                                    | PE BO<br>pe in the construction and datasets<br>SUBSECTOR<br>Reservoires same species +<br>Interconstruction - manyor or out | MORADO & Participa el solor<br>Instales rectos | N PRUTOS E.             | o de Indus Adams       |                   |                                   |

#### 7.1.b Interpretación de una Muestra de Molino

En la pantalla el listado de Parcelas, concretamente en el botón de "Acciones" de cada registro de una Parcela, se dispone de la opción "Interpretación de la Muestra" que está habilitada una vez que la Muestra está terminada.

La vista de Interpretación de la Muestra es una vista de Detalle Rápida, con todos los datos condensados en una sola ventana.

Al hacer clic en "Interpretación de la Muestra", se abre una ventana emergente con la siguiente vista resumen.

| 14     | COOPERATIVA | AGRICULTOR | РВОУЕСТО    | PARCELA            | SECTOR | SUBSECTOR   | CULTIVO                       | CAMPAÑA      | FECHA    | ESTADO    | ACCIONES                                   |
|--------|-------------|------------|-------------|--------------------|--------|-------------|-------------------------------|--------------|----------|-----------|--------------------------------------------|
| 240030 | N/A         | Diego      | GOR DOULIVA | Manzanika Sevila   | с      | Subsector01 | Acettuna Manzanilla de Sevila | Campaña 2024 | 24/10/24 | Completa  | ≯ Accents ∞                                |
| 240029 | Ne/A        | Diego      | GOR DOUUVA  | Manzanila Sevila   | с      | Subsector01 | Acetuna Marzanila de Sevila   | Campaña 2024 | 09/10/24 | Completia | Interpretación de la<br>muestra            |
| 240028 | NA          | Diego      | GOR DOULIVA | Manzanilla Sevilla | с      | Subsector01 | Acettuna Manzanita de Sevila  | Campaña 2024 | 25/09/24 | Completa  | Detalle de la muestra<br>Editar la muestra |
| 240027 | N/A         | Diego      | GOR DOULIVA | Manzanilia Sevila  | с      | Subsector01 | Aceitura Marzanila de Sevila  | Campaña 2024 | 11/09/24 | Completa  | Bomar                                      |

|   | Muestra 240030 - ProyectoGOR DOULIVA                                                                                                    |       |  |
|---|----------------------------------------------------------------------------------------------------|-------|--|
|   | Atención<br>Esta muestra se ha creado con los valores FOSS 1.5 y Unidades por peso 50                                                                                                    |       |  |
|   | DATOS GENERALES<br>INACION INNECTOR CLUTHO CLUTHO CANVAIA<br>Manzanita Sevila C Suthectorit Acclum Manzanila de Sevila Campaña 2024 24/1024                                                                                                    |       |  |
| 2 | HEID/INTENTO5         Inc.         Inc. |       |  |
| - | - MAQURATION<br>M Name Name Name Name Name Name Name Name                                                                                                    |       |  |
|   | Pre                                                                                                    |       |  |
|   | Media 4,543 (Desvanor) 0,002 PERO 1 ACRITUNA                                                                                                    | _     |  |
|   | PEND FACEFURALIS<br>Media: 5/01 (Desvinción: 2,67                                                                                                    |       |  |
|   | нтволюдо DE Los PHUTos<br>(Ролисскої ко.) остановацью за хотов (ко.)<br>56 - 4 - 0                                                                                                    |       |  |
| - | EEROS SANTARDO<br>N.Hurto EE E.A                                                                                                    |       |  |
|   | 28. 2.5.                                                                                                    | 1.545 |  |

#### 7.1.c Detalle de una Muestra de Molino

En la pantalla del listado de Parcelas, concretamente en el botón de "Acciones" de cada registro de una Parcela, se dispone de la opción "Detalle" que está habilitada una vez que la Muestra está terminada.

Al hacer clic en Detalle, se abre la vista de Detalle de la Muestra, en la cual se pueden ver todos los datos calculados para la Muestra.

| 100                                                                                                    |                                                                                                    |                                                                                                    |                                                                   |                   |            |            |                             |               |          |             | Propriation in the<br>Provides<br>Details in the matching<br>Eddar to marging |
|----------------------------------------------------------------------------------------------------|----------------------------------------------------------------------------------------------------|----------------------------------------------------------------------------------------------------|-------------------------------------------------------------------|-------------------|------------|------------|-----------------------------|---------------|----------|-------------|-------------------------------------------------------------------------------|
| 11                                                                                                    | containa                                                                                                    | asecutre                                                                                                    | 880/8230                                                          | macria            | 80108      | weekcook.  | 191340                      | castella      | (HOM)    | E80400      | Book.                                                                         |
| 240000                                                                                                    | 164.0                                                                                                    | (mage                                                                                                    | dest boline -                                                     | Mananan Soulia    | 10 A       | Challenter | Andrea Marcaldo III Society | Carpada (104  | - 24/014 | ( Deserved) | PAGE 1                                                                        |
| 310029                                                                                                    | 364                                                                                                    | (ing)                                                                                                    | gost pootase                                                      | University Justia | ¢.         | ware over  | Apatoria Aparente ja tanto  | Cargalication | 199304   | -Company,   | (Alternative                                                                  |
| 500LINA                                                                                                    | A 8                                                                                                    |                                                                                                    | antaria di tara                                                   |                   | A restor . |            | 3 million -                 |               |          | \$ Acres 1  |                                                                               |
|                                                                                                    |                                                                                                    |                                                                                                    |                                                                   |                   |            |            |                             |               |          |             | and the second second                                                         |
|                                                                                                    |                                                                                                    |                                                                                                    |                                                                   |                   |            |            |                             |               |          |             | III idea                                                                      |
| Afanción<br>Esia revesta s                                                                                        | ur fai cando car be                                                                                                    | wakana POBh 13a                                                                                                    | thidadas por para 58                                              |                   |            |            |                             |               |          |             | <u>iii</u> 1000                                                               |
| Alanción<br>Esta reverta o<br>cóntos cánto                                                                        | ur ha crando con her<br>Maligia                                                                                                    | when FORM 15 a                                                                                                    | Undedes per perio 50                                              |                   |            |            |                             |               |          |             | H and                                                                         |
| Alexcide<br>Este recente o<br>Cel tura galatta                                                                    | ar fai creado con fai<br>MALES<br>MALES                                                                                                    | where FORS 13 p                                                                                                    | Undadas por para 50<br>Modelo (10 )<br>Modelo (10 )               | NG 1              |            |            |                             |               |          |             |                                                                               |
| Attention<br>Este months o<br>Datus calata<br>Parona                                                              | ur ha couch cun te<br>Ant.cu<br>wat artis.                                                                                                    | webres FOBY 1.5 p                                                                                                    | Undedet, por pares 50<br>Marcel and<br>Marcel and                 | C.                |            |            |                             |               |          |             |                                                                               |
| Atention<br>Enternovella s<br>Colimus galaci<br>Datterios can<br>Persona<br>Sector                                | ur he coudo cur te<br>Malitis<br>Malitis<br>Malitis<br>C                                                                                                    | unitary POBY 13 a                                                                                                    | Underlei por para 50<br>Monte de la<br>Monte de la<br>Monte de la |                   |            |            |                             |               |          |             |                                                                               |
| Algención<br>Este recordo a<br>Cé tras Génetic<br>Deltar de las<br>Persona<br>Sector<br>Sector                    | ur ha coudó cur fa<br>Instato<br>Matema<br>Mariana<br>Mariana<br>Mari                                                                                                    | webver POBY 15 ;<br>examine Seville<br>executivity                                                                                                    | Undedet program 50<br>Moute program<br>Moute program              | N.                |            |            |                             |               |          |             |                                                                               |
| Atención<br>Este reverte a<br>os rus gánel<br>Peces<br>Sector<br>Galera<br>Callera                                | ar ha creado con ter<br>Instatus<br>Martina<br>Martina                                                                                                    | evelopen FOBS 1.5 ;<br>mountile Service<br>exector()<br>elector())<br>elector())                                                                                                    | Undedes per pere 10<br>Monte de p<br>Monte de p<br>Monte de p     |                   |            |            |                             |               |          |             |                                                                               |
| Atención<br>Ede movelle a<br>la trus galacia<br>Datos da la<br>Pecces<br>Sector<br>Galace<br>Calego               | no hai consido curo for<br>MALLES<br>ANTERNA<br>C<br>Sa<br>Sa<br>Sa<br>Sa<br>Sa                                                                                                    | evelopeen FOBS 1.5 p<br>moantile Sevele<br>executive Sevele<br>executive Sevele<br>exe | Undedet per peer 10<br>wear tota<br>see the                       |                   |            |            |                             |               |          |             |                                                                               |
| Alancido<br>Entres consiste<br>Datas consiste<br>Parcia<br>Sector<br>Sector<br>Colles<br>Colles<br>Protecto in an | ar ha coudo con in<br>MALES<br>MALES<br>MARINE<br>MARINE<br>MARINI<br>MARINE<br>MARINE<br>MARIN<br>MARIN<br>MARINE<br>MARINE<br>MARINE<br>MARINE<br>MARINE<br>M | webver FOBY 15 ;<br>maarite Sevile<br>beecker) (<br>websta Manaamie as<br>vite<br>maarite Stat                                                                                                    | Underlei per peri 10<br>Monte da J<br>Monte da J                  |                   |            |            |                             |               |          |             |                                                                               |

|         | 3H16                |         | HN :                | RGS                       | •/                       | INCREMENTO RO/DIA | EXTRACTABILIDAD           | RENDIMIENTO |
|---------|---------------------|---------|---------------------|---------------------------|--------------------------|-------------------|---------------------------|-------------|
| Media   | Desviación          | Media   | Desviación          | Media                     | Desviación               |                   |                           |             |
| 54,44   | 0,08                | 69,03   | 0,32                | 46,63                     | 0,68                     | 0,31              | 0.52                      | 1,532       |
| URACIÓN |                     |         |                     |                           |                          |                   |                           |             |
|         |                     |         | ESTADO DE MADUR     | RACIÓN Y REPARTO POR FRUT | OS POR FASES             |                   |                           |             |
| IM      | %IM=0               | %/M=1   | %/M=2               | %iM=3                     | %IM=4                    | %JM=5             | %iM=6                     | %iM=7       |
| 4       | 0                   | 8       | 10                  | 28                        | 26                       | 16                | 12                        | 0           |
|         |                     |         |                     |                           |                          |                   |                           |             |
|         | P                   | H PASTA |                     | PESO 1 A                  | CEITUNA                  | PESO 1 ACEITU     | NA (0)                    |             |
|         | Pi                  | H PASTA | Desviación          | PESO 1 A                  | CEITUNA                  | PESO 1 ACEITU     | NA (g)<br>Desviac         | ión         |
|         | P<br>Media<br>4,845 | H PASTA | Desviación<br>0.002 | PESO 1 A                  | CEITUNA<br>Media<br>5,01 | PESO 1 ACEITU     | NA (g)<br>Desviac<br>2.57 | ión         |

| Perfectos (%) | Deteriorados (%)    | Rotos (%) |                         | % Frutos E.S | E.5                                                |                   | Media                               |             | Desviación     |
|---------------|---------------------|-----------|-------------------------|--------------|----------------------------------------------------|-------------------|-------------------------------------|-------------|----------------|
| 96            | 4                   | 0         |                         | 28           | 2.5                                                |                   | 157,72                              |             | 3,75           |
| TURA          |                     |           |                         |              |                                                    |                   |                                     |             |                |
|               |                     |           |                         | π            | XTURA                                              |                   |                                     |             |                |
| Fuerza 1      | Desviación Fuerza 1 | Distancia | Desviación<br>Distancia | Fuerza 2     | Desviación Fuerza 2                                | Pendiente F-T 1:2 | Desviación S.D<br>Pendiente F-T 1:2 | Media Ratio | Desviación Ra  |
| 7,13          | 2,84                | 3.22      | 0.55                    | 1,42         | 2.30                                               | 11,56             | 6,94                                | 10614,17    | 30237.72       |
| OS DE COLOR   | ÷. [1]              |           |                         | c            | OLOR                                               |                   |                                     |             |                |
|               |                     | 1         | b.                      | A(560nm)     | A(590nm)                                           | A(635nm           | u l                                 | IC          | Description 10 |
| L.            |                     |           | 12                      |              | CONCERNING AND AND AND AND AND AND AND AND AND AND | 20234022          | 544                                 | 11/10/2     | Desviscionic   |

#### 7.1.d Exportar una Campaña de Molino

En la pantalla del listado de Parcelas, concretamente en la parte superior derecha de la pantalla, se encuentra un botón identificado como "Exportar Campaña".

Al hacer clic en este botón, se abre un selector de Cultivos y Campañas; una vez seleccionado el Cultivo y la Campaña, al pulsar el botón "Exportar" se descarga un archivo excel con las muestras de una Campaña completa.

| Muestras - Aceituria de Molino                                                                                                    | Be Cause Consults          |
|----------------------------------------------------------------------------------------------------|----------------------------|
| 16 100.024 A real Bi Course of Synthesis African Bi Street Street | f James and + 2 is an E to |
| Campañas                                                                                                    |                            |
| Selector de compeña                                                                                                    |                            |
| NAME AND ADDRESS OF ADDRESS OF AD |                            |
| Setección el cultur para precisión con la sencición de campaña                                                                                                    |                            |
|                                                                                                    |                            |
|                                                                                                    | 1 and 1                    |

#### 7.2. Sección "Muestras de Mesa"

En la sección de Muestras de Mesa se puede ver el listado de todas las Muestras de Mesa registradas en el Sistema.

Este listado dispone de un filtrado tipo texto para buscar por Referencia de la Muestra, un filtrado por Cooperativa, un filtrado por Agricultor/a, un filtrado por Proyecto y un filtrado por Campaña.

|      | - recention of ones | *. |              |                  |     |                         |   |  |
|------|---------------------|----|--------------|------------------|-----|-------------------------|---|--|
| n in |                     |    | - instantion |                  |     |                         |   |  |
| in a |                     |    |              |                  | 1.2 | frances and manufacture | ÷ |  |
| -    |                     |    | -            | ( also provide a |     | -                       | - |  |
|      |                     |    | (Institute)  |                  |     | -                       |   |  |
|      |                     |    | 10400 -      |                  |     | N                       |   |  |
|      | -                   |    |              |                  |     |                         |   |  |
|      |                     |    |              |                  |     |                         |   |  |

En el listado que se muestra una vez introducidos los criterios de búisqueda se pueden encontrar los siguientes campos:

- Referencia: código de referencia de la Muestra.
- Cooperativa: Cooperativa relacionada con la Muestra.
- Agricultor: Agricultor/a relacionado con la Muestra.
- Proyecto: Proyecto relacionado con la Muestra.
- Parcela: Parcela relacionada con la Muestra.
- Sector: Sector relacionado con la Muestra.
- **Subsector:** Subsector relacionado con la Muestra.
- Cultivo: Cultivo relacionado con la Muestra.
- **Campaña:** Campaña relacionada con la Muestra.
- Fecha: fecha de la Muestra (No confundir con la fecha de registro en el sistema).
- Estado: indica si la Muestra está finalizada o sin terminar.
- Acciones: permite el acceso diferentes acciones disponibles para el Agricultor/a sobre la Muestra (Interpretación de la Muestra, Continuar la Muestra, Detalle, Editar, Borrar).

#### 7.2.a Creación de una Muestra de Mesa

En la pantalla del listado de Muestras de Mesa, concretamente en la parte superior derecha, se encuentra un botón identificado como "Crear Muestra". Al hacer clic en este botón, se despliega una ventana emergente en la que se pueden ingresar los datos correspondientes a la nueva Muestra.

En caso de preferir la apertura en una nueva pestaña en lugar de una ventana emergente, se puede hacer clic derecho sobre el botón y seleccionar la opción "Abrir en una nueva ventana".

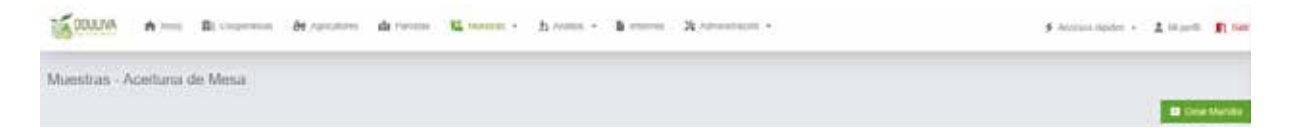

#### 7.2.b Interpretación y Detalle de una Muestra de Mesa

En la pantalla el listado de Parcelas, concretamente en el botón de "Acciones" de cada registro de una Parcela, se dispone de la opción "Interpretación de la Muestra" y "Detalle" que está habilitadas una vez que la Muestra está terminada.

La vista de Interpretación de la Muestra es una vista de Detalle Rápida, con todos los datos condensados en una sola ventana.

Al hacer clic en "Detalle", se abre la vista de Detalle de la Muestra en la que se pueden ver todos los datos calculados para la Muestra.

#### 7.3. Borrador de la Muestra

Si, por alguna razón, el cálculo de la Muestra arroja un error, aparecerá un mensaje encima del listado indicando que existe un Borrador para poder continuar la última Muestra errónea.

### 8. Sección "Análisis"

#### 8.1. Sección "Análisis de Suelo"

En la sección de Análisis de Suelo se puede ver el listado de todos los Análisis de Suelo registrados en el Sistema.

Este listado dispone de un filtrado tipo texto para buscar por Parcela.

| 100           | AIN A                | Rf Copera | nn at se       |       | di re | -     | Nation +               | \$1 mil | nn (* | 8.00      | -     | 8.0  |      | 11    |       |         |      |             |        |        |       | \$ Account | ana - Alayan 👖                                                                                                    |
|---------------|----------------------|-----------|----------------|-------|-------|-------|------------------------|---------|-------|-----------|-------|------|------|-------|-------|---------|------|-------------|--------|--------|-------|------------|----------------------------------------------------------------------------------------------------|
| 4nális        | s de Suelo           |           |                |       |       |       |                        |         |       |           |       |      |      |       |       |         |      |             |        |        |       |            | Competent Andreas in the                                                                                                    |
|               | i.e.:                |           |                |       |       |       | 666 C                  |         |       |           |       |      |      |       |       |         |      |             |        |        |       |            |                                                                                                    |
| (             |                      |           |                | 5     | 10    | 10    | -                      |         |       |           |       |      |      |       |       |         |      |             |        |        |       |            |                                                                                                    |
| -             |                      |           |                |       |       |       | sport in case . At the | -       |       |           |       |      |      |       |       |         |      |             |        |        |       |            |                                                                                                    |
| -             | 10.0                 | Tere to   |                |       |       |       |                        |         |       |           |       |      |      |       |       |         |      |             |        |        |       |            |                                                                                                    |
|               | LOCALERCOM           |           |                |       |       |       |                        |         |       | ROMITING. |       |      |      |       |       | CELLINE |      | 1           |        | 1000   | win   |            |                                                                                                    |
| 1.5           | Pennela              | and sold  | SARATTA.       | - 542 | 90.00 | 100   | Enseue Types           | Dis.    | N De  |           |       | -    | - 10 | -     | 100   | 14      | 100  | - 111       |        | ATTENA | 180   | ANCELA     | and the second second                                                                                                    |
|               | telectrolite forvite |           | Shiethert      |       | 0.00  | 2.34  | 1.00                   | 1.100   | 1.05  | 36.01     | 1.25  | 8.85 | 1.74 | 1.12  | 1.10  | 1.10    | 1.00 | 1.00        | 0.101  | 1.31   | 1.25  | - 10.14    | Access v                                                                                                    |
|               | Manual Strengt       |           | Address of the |       | 0.17  | 6.25  | 4,00                   | 0.00    | 1.00  | 10.00     | 2.12  | 6.25 | 2.20 | 10,11 | 10,00 | 0.00    | 0.00 | $^{+1,\pm}$ | 0.00   | 131    | 0.24  | 16.00      | A ALLER .                                                                                                    |
| $\mathcal{T}$ | Macrosofte forvelle  | A.        | Adventer       |       | 110   | 6.95  | 1.00                   | 1.11    | 10    | M 20      | 10.00 | 1.11 | 114  | 1.11  | 1.10  | 111     | 100  | 1.00        | 1.11   | 1.51   | in in | 1.00       | P Annana w                                                                                                    |
|               | traventia Inema      | 82        | annered to     |       | 1.11  | kei l | 1.00                   | 0.00    | -     | 2010      | 1.11  | 1.06 | 3.0  | 101   | 1.00  | 0.00    | 0.00 | 1,00        | 1.00   | 191    | 1.11  | 0.00       | A ALBERT -                                                                                                    |
| 14            | Internation Service  |           | Televisit.     |       | 0.00  | 100   | in the second second   | 1.00    | 1.0   | -         | 4.00  | -    | -110 |       | 0.101 | 10.00   | 1110 | - 1.00      | 1.10   | 1.94   | in se | 4.63       | A Assess of                                                                                                    |
|               | timorania fanda      | 43        | Subscituti I   |       | 1.11  | 145   | 100                    | 4.00    | 1.15  | 1110      | 425   | 1.16 | 107  | 100   | 1.00  | 110     | 1.10 | 1,00        | - 1.00 | 1.00   | 1.50  | - ini      | A Access +                                                                                                    |
|               |                      |           |                |       |       |       |                        |         |       |           |       |      |      |       |       |         |      |             |        |        |       |            | and the second second se |

En el listado que se muestra, una vez introducidos los criterios de búsqueda, se pueden encontrar los siguientes campos:

- Parcela: Parcela relacionada con el Análisis de Suelo.
- Sector: Sector relacionado con el Análisis de Suelo.
- Subsector: Subsector relacionado con el Análisis de Suelo.
- MC MO(%): Materia Orgánica del Análisis de Suelo.
- PH: pH del Análisis de suelo.
- Conductividad: Conductividad del análisis de Suelo.
- C/N: relación C/N del Análisis de Suelo.
- Macronutrientes: conjunto de campos relacionados con los Macronutrientes.
- Oligoelementos: conjunto de campos relacionados con los Oligoelementos.
- Textura: conjunto de campos relacionados con la Textura.
- Acciones: permite el acceso diferentes acciones disponibles para el Análisis de Suelo (Interpretación, Editar, Borrar).

#### 8.1.a Creación de un Análisis de Suelo

En la pantalla del listado de Análisis de Suelo, concretamente en la parte superior derecha, se encuentra un botón identificado como "Crear Análisis de Suelo". Al hacer clic en este botón, se despliega una ventana emergente en la que se pueden ingresar los datos correspondientes al nuevo Análisis de Suelo.

| COLLIVA: A more Re-transmission de manufacto de manufacto - de manufacto - de manufacto -                                                                                                    | F dermandigation + 2 Majorit 18 Sam |
|----------------------------------------------------------------------------------------------------|-------------------------------------|
| málisia de Suelo<br>alebra le regelas                                                                                                    |                                     |
|                                                                                                    | D Regiona Andrea de Serie           |
| 100000 A ton Bt Companies of Armines and Franks K Station - & Station - & Stationer -                                                                                                    | Sammanna - Amaria R                 |
| Análsis de Suelo                                                                                                    |                                     |
| LINALANDON<br>Addical DATA MARIELA MITTAN MARIELA MITTAN<br>Managera Ale game + Terretoria and a feature and a feature and a second and a feature and a feature an |                                     |
| Internet IS, 1997. The second set spectrum control of pro-<br>Reserves and spectrum control of pro-<br>Reserves and spectrum control of the second second control of the second second second second   |                                     |
|                                                                                                    |                                     |
| NUCCOLEMENTS<br>Come and Come and Come and Come and Come and Come                                                                                                    |                                     |
| The state of the state of the s       |                                     |
| TREPORT<br>Antendan Lant Part Antend Antendan Antendan Antenda                                                                                                    |                                     |

#### 8.2. Análisis Foliar

En la sección de Análisis Foliar se puede ver el listado de todos los Análisis Foliares registrados en el Sistema.

Este listado dispone de un filtrado tipo texto para buscar por Parcela.

| dini      | Foliaren                                                                                                    |                                                          |                                                                                           |                                                                         |                                 |                                           |                                                    |                                          |                                             |                                                           |                                                     |                                                            |                                                                    |                                          |                                                 |                                                               |                                           |                                                   |                                      |                                                                    |
|-----------|----------------------------------------------------------------------------------------------------|----------------------------------------------------------|-------------------------------------------------------------------------------------------|-------------------------------------------------------------------------|---------------------------------|-------------------------------------------|----------------------------------------------------|------------------------------------------|---------------------------------------------|-----------------------------------------------------------|-----------------------------------------------------|------------------------------------------------------------|--------------------------------------------------------------------|------------------------------------------|-------------------------------------------------|---------------------------------------------------------------|-------------------------------------------|---------------------------------------------------|--------------------------------------|--------------------------------------------------------------------|
|           |                                                                                                    |                                                          |                                                                                           |                                                                         |                                 |                                           |                                                    |                                          |                                             |                                                           |                                                     |                                                            |                                                                    |                                          |                                                 |                                                               |                                           |                                                   |                                      | <b>B</b> regress rooms                                             |
|           | 00                                                                                                    |                                                          |                                                                                           | -                                                                       |                                 | 1. (mail)                                 |                                                    |                                          |                                             |                                                           |                                                     |                                                            |                                                                    |                                          |                                                 |                                                               |                                           |                                                   |                                      |                                                                    |
| -         |                                                                                                    |                                                          | *                                                                                         | -10                                                                     |                                 | -                                         |                                                    |                                          |                                             |                                                           |                                                     |                                                            |                                                                    |                                          |                                                 |                                                               |                                           |                                                   |                                      |                                                                    |
| -         |                                                                                                    |                                                          |                                                                                           | 1.000                                                                   |                                 |                                           | a salara sa                                        | r 18871                                  |                                             |                                                           |                                                     |                                                            |                                                                    |                                          |                                                 |                                                               |                                           |                                                   |                                      |                                                                    |
| _         | _                                                                                                    | _                                                        |                                                                                           |                                                                         |                                 |                                           |                                                    |                                          |                                             |                                                           |                                                     |                                                            |                                                                    |                                          |                                                 |                                                               |                                           |                                                   |                                      |                                                                    |
|           |                                                                                                    |                                                          |                                                                                           |                                                                         |                                 |                                           |                                                    |                                          |                                             |                                                           |                                                     |                                                            |                                                                    |                                          |                                                 |                                                               |                                           |                                                   |                                      |                                                                    |
|           | Mile 2                                                                                                    | Reads -                                                  |                                                                                           |                                                                         |                                 |                                           |                                                    |                                          |                                             |                                                           |                                                     |                                                            |                                                                    |                                          |                                                 |                                                               |                                           |                                                   |                                      |                                                                    |
|           | 1844 C                                                                                                    | forein .                                                 |                                                                                           |                                                                         |                                 |                                           |                                                    |                                          |                                             |                                                           |                                                     |                                                            |                                                                    |                                          |                                                 |                                                               |                                           |                                                   |                                      |                                                                    |
|           | LUCALDOON                                                                                                    | Area in                                                  |                                                                                           | 840                                                                     |                                 | 68.                                       |                                                    |                                          |                                             | 000000                                                    | MUN728                                              |                                                            |                                                                    |                                          | eturo                                           | MECLOIC M                                                     | ITORNTEA                                  |                                                   |                                      |                                                                    |
| 4         |                                                                                                    | New In                                                   | 10000708                                                                                  | -                                                                       | an tara                         | 68<br>F./fu-                              | Chini                                              | 80.04                                    | New                                         | occord<br>SV years                                        | 19 mm                                               | -                                                          | Stars                                                              |                                          | eLion<br>Silvel                                 | NOLOC M                                                       |                                           |                                                   | ba.                                  |                                                                    |
|           | Localation<br>Antiple<br>Instants                                                                                                    | 80000<br>800704<br>8                                     | AURORETTON.                                                                               |                                                                         |                                 | 5.<br>5.70-                               | 64.m)<br>9.911                                     | 840 mi<br>0.007                          | NA 105                                      | 000000<br>20 years<br>10.725                              | nina<br>Mere<br>20.00                               | 201                                                        | 24 area<br>24 30                                                   | 8 sers<br>Vizer                          | ettaca<br>Salarij<br>11.000                     |                                                               | innearca<br>( pain<br>1.000               | 1.0°<br>1.000                                     | 104.<br>1011                         | ZAMMA C                                                            |
| 1 × ×     | LOCALINOON<br>ANACOLA<br>Insciente finite<br>Maccele finite                                                                                                    | 800704<br>2<br>1                                         | ausoration<br>Instructor                                                                  | NOT<br>Service<br>Service                                               | - 1 m<br>- 1 m<br>- 1 m         | 1.05<br>1.05                              | 64.m)<br>9.911<br>4.911                            | 440 mg<br>0.004<br>0.004                 | NA<br>6.000<br>6.000                        | 0000000<br>20 years<br>10.700<br>40.700                   | 19 area<br>20.00                                    | 884                                                        | 24 area<br>24 300<br>75 306                                        | Room<br>Maren<br>Maren                   | 10.000                                          | 1000 00 00<br>1000 (<br>1.000                                 | 0000                                      | 1.000                                             | 404.<br>9.000                        | PARAMA C<br>PARAMA C                                               |
| × + + +   | Locacutode<br>Antibus<br>Interpret form<br>Macania form<br>Interpret form                                                                                                    | alictor<br>a<br>a<br>a                                   | AURORETON<br>Innected<br>Selenchert                                                       | nor<br>see<br>see<br>see                                                | 179<br>179<br>100               | 5.0%<br>5.0%<br>5.0%                      | 64mi<br>62mi<br>62mi<br>62mi                       | M0 m2<br>0.007<br>0.001<br>0.007         | NA.co.<br>6.000<br>6.000                    | 0.000000<br>2019-000<br>10.700<br>40.700                  | 19 area<br>201,000<br>201,000<br>201,000            | 899 mere<br>24.200<br>24.200<br>24.200                     | 21 anns<br>24 300<br>25 300<br>75 400                              | 8 mm                                     | 462.403<br>5.444<br>7.345<br>13.049<br>13.049   | 1.000<br>1.000<br>1.000<br>1.000<br>1.000                     | 2000                                      | 1.00<br>1.000<br>1.000                            | 4.4<br>9.009<br>9.009                | 2 Alama 1<br>2 Alama 1<br>2 Alama 1                                |
| 1 × × ×   | LOCALINCOM<br>ANALISEA<br>SANALINE SANAL<br>Marcanda Sanalis<br>Sanalista Sanalis<br>Sanalista Sanalis<br>Sanalista Sanalis                                                                                                    | Bitton<br>Bitton<br>Bitton<br>Bitton<br>Bitton<br>Bitton | AUPOLITION<br>INNECTION<br>Innection<br>Innection<br>Innection                            | and<br>been<br>been<br>been<br>been<br>been                             | 179<br>179<br>100<br>100<br>100 | 5.000<br>0.000<br>0.000<br>0.000          | 64,000<br>4,000<br>4,000                           | M0 m<br>0.007<br>0.007<br>0.007<br>0.007 | NA (1)-<br>0.000<br>0.000<br>0.000          | 0.00000<br>20 mm<br>0.100<br>0.000<br>0.500               | 91 ores<br>201,000<br>201,000<br>201,000<br>201,000 | 991<br>24.200<br>24.200<br>24.200                          | 21 ann<br>24 30<br>24 30<br>25 40<br>35 40<br>36 35                | 8 mm<br>11200<br>11200<br>11200<br>11200 | 461.440<br>5.4440<br>11.040<br>11.040<br>11.040 | 1000 H                                                        | 2000<br>2,000<br>2,000<br>2,000           | 1.00<br>2.000<br>2.000<br>2.000                   | 300<br>200<br>200<br>200<br>200      | P Allowed at<br>P Allowed at<br>P Allowed at<br>P Allowed at       |
| 1 × 1 × 1 | LOCALING<br>ANDELA<br>ANDELA<br>DAVIENA<br>DAVIENA | Net in<br>Net in<br>N<br>N<br>N<br>N<br>N<br>N           | Representation<br>Instructure<br>Instructure<br>Instructure<br>Instructure<br>Instructure | 800<br>544<br>544<br>544<br>544<br>544<br>544<br>544<br>544<br>544<br>5 |                                 | 4.000<br>0.000<br>0.000<br>0.000<br>0.000 | G4-00<br>8.011<br>8.012<br>8.012<br>8.012<br>8.013 | M0 m<br>0.007<br>0.007<br>0.007<br>0.007 | NA (5),<br>0.000<br>0.000<br>0.000<br>0.000 | 0000000<br>20 umm<br>10.700<br>00.000<br>10.500<br>10.500 | 19.000<br>20.000<br>20.000<br>20.000<br>20.000      | 899 anno<br>24.200<br>24.200<br>24.200<br>24.200<br>21.000 | 24 arm<br>24 000<br>75 400<br>75 400<br>75 400<br>75 400<br>75 400 | 8 mm<br>11200<br>10.000<br>10.000        | 481.409<br>5.009<br>71.000<br>11.000<br>11.000  | 1.000 M<br>1.000<br>1.000<br>1.000<br>1.000<br>1.000<br>1.000 | 1.000<br>1.000<br>1.000<br>1.000<br>1.000 | 4,94<br>2,000<br>2,000<br>2,000<br>2,000<br>2,000 | 100.<br>2000<br>2000<br>2000<br>2000 | P Alama ()<br>P Alama ()<br>P Alama ()<br>P Alama ()<br>P Alama () |

En el listado que se muestra, una vez introducidos los criterios de búsqueda, se pueden encontrar los siguientes campos:

- Parcela: Parcela relacionada con el Análisis Foliar.
- Sector: Sector relacionado con el Análisis Foliar.
- Subsector: Subsector relacionado con el Análisis Foliar
- Macronutrientes: conjunto de campos relacionados con los Macronutrientes.
- Oligoelementos: conjunto de campos relacionados con los Oligoelementos.
- Textura: conjunto de campos relacionados con la Textura.
- Acciones: permite el acceso diferentes acciones disponibles para el Análisis Foliar (Interpretación, Editar, Borrar).

#### 8.2.a Creación de un Análisis Foliar

En la pantalla del listado de Análisis Foliar, concretamente en la parte superior derecha, se encuentra un botón identificado como "Crear Análisis Foliar". Al hacer clic en este botón, se despliega una ventana emergente en la que se pueden ingresar los datos correspondientes al nuevo Análisis Foliar.

|                       |                                                                     | i name<br>Televisione me opatie                                                                                                    | <ul> <li>Canona</li> <li>Canona</li> <li>Canona</li> <li>Canona</li> <li>Canona</li> <li>Canona</li> </ul>                                                                                                    |                                                                                                    |                                                                                                    |
|-----------------------|---------------------------------------------------------------------|----------------------------------------------------------------------------------------------------|----------------------------------------------------------------------------------------------------|----------------------------------------------------------------------------------------------------|----------------------------------------------------------------------------------------------------|
|                       | Mana Ar                                                             | (active)<br>Theorem and coolse                                                                                                    | <ul> <li>Control (Control (Contro) (Contro) (Contro) (Contro) (Contro) (Contro)</li></ul> |                                                                                                    |                                                                                                    |
| 1999 (N               | 1.811.81199                                                         | and the second                                                                                                    |                                                                                                    |                                                                                                    |                                                                                                    |
|                       |                                                                     | a anga arada ana tana ta                                                                                                    | 1000 HP                                                                                                    |                                                                                                    |                                                                                                    |
| market of pre-        | 111.01                                                              | - 2000, 2014                                                                                                    | Ę                                                                                                    |                                                                                                    |                                                                                                    |
| State State ( State ) |                                                                     | in the state of the state of th | an ann 6 ann a Bhann                                                                                                    |                                                                                                    |                                                                                                    |
| man/wine              | NUMBER OF                                                           | and the set                                                                                                    |                                                                                                    |                                                                                                    |                                                                                                    |
| 1                     | 100                                                                 | 1                                                                                                    |                                                                                                    |                                                                                                    |                                                                                                    |
|                       | manifalit to prop<br>(200er) Tolice (r one only if<br>Milatoly Line | Malak Siren<br>Shering and all an official and a second second<br>March Link<br>T                                                                                                    | Maadalaan ku perge<br>(20aan Tunina ya aan ya tuna ya Kunina Tunina Yanga ya ku ya kunina ya ku ya kunina ya ku ya ku ya kunina ya ku<br>Maadalaa ku ya ku ya kunina ku ku ya ku ya ku ya ku ya ku ya ku ya ku ya ku ya ku ya ku ya ku ya ku ya ku ya ku<br>Maadalaa ku ya ku ya ku ya ku ya ku ya ku ya ku ya ku ya ku ya ku ya ku ya ku ya ku ya ku ya ku ya ku ya ku ya ku                                                                                                    | Mandalah Ka penja<br>Ang Penja<br>Ang Penj | Malalat N yees par 2000 and a set of the set of the set |

### 9. Sección "Informes"

En la sección de Informes se puede ver el listado de todas los Informes registrados en el Sistema.

| 16 DOLLA | A rest III Connection - A Aproduces | Witness Chesra - Division - Barte | A restau | *           | <ul> <li>Automotion (append)</li> </ul> | A state in the    |
|----------|-------------------------------------|-----------------------------------|----------|-------------|-----------------------------------------|-------------------|
| Informes |                                     |                                   |          |             |                                         |                   |
|          |                                     |                                   |          |             |                                         | O Course internal |
| 243      | 20010-04000                         | 100                               | 11000    | CRUICIN     | ACCORES                                 |                   |
| (Ø)      | Manjanda_Sevila_17416(1699          | (in Prediction                    | -        | ALCONTRACT. | - Section                               |                   |
| - 93     | Pea_10404_1741021077                | Tarih Production                  | (Income  | Meaning     | el los anaño                            |                   |
|          |                                     | 10                                |          |             |                                         |                   |

En el listado que se muestra se pueden encontrar los siguientes campos:

- Identificador: Identificador del informe generado.
- Tipo: Tipo de informe (Sin Predicción, Con Predicción, Final).
- Estado: indica si el informe ha sido completado o no.
- Creación: fecha en la que se generó el informe.
- Acciones: botón para ver el informe.

#### 9.1. Generar un Informe

En la pantalla del listado de Informes, concretamente en la parte superior derecha, se encuentra un botón identificado como "Generar Informe". Al hacer clic en este botón, se despliega una ventana emergente en la que se pueden ingresar los datos correspondientes al Informe que se desea generar.

| TA COLLINA | <b>A</b> inc. | R Coperante | ði spestere | di taran | ¥ <u>1</u> | Press . | S betreet | N ADDRESS + | é Assentations + 🛓 la pois 👔 tarr |
|------------|---------------|-------------|-------------|----------|------------|---------|-----------|-------------|-----------------------------------|
| Informes   |               |             |             |          |            |         |           |             |                                   |
|            |               |             |             |          |            |         |           |             | C Course and and                  |

| 3 m. 8 mm. 9 | fann Rose Koner Sterr Bree Konner                                                                                                    | Property Loss Re- |
|--------------|----------------------------------------------------------------------------------------------------|-------------------|
|              |                                                                                                    |                   |
|              | Informes and Second de Villation Second de Villation                                                                                                    |                   |
|              | Community         Homogenetistic         Homogenetistic         Homogenetist                                                                                                    |                   |
|              | The second second secon |                   |
|              |                                                                                                    |                   |

Una vez generado el Informe se puede acceder a su visualización.

#### 9.2. Visualización de un Informe

Al entrar en la visualización de un Informe, se dispone de una vista detallada de todas las muestras correspondientes a la Campaña.

| Informas   |                             |                   |            |           |                                       | B forest these |
|------------|-----------------------------|-------------------|------------|-----------|---------------------------------------|----------------|
| 1          | BENERGADOR                  | 194               | 811800     | CREACED   | ACCORES                               |                |
|            | Mangandia_Soulia_17+1631000 | The Property line | Longoods ( | 000002028 | -                                     |                |
| <b>7</b> . | Plus_Lanse_1741021077       | Tak Protection    | Terrar .   | 1000000   | · · · · · · · · · · · · · · · · · · · |                |

Según el informe se pueden encontrar los siguientes datos:

- **Resultados:** muestra todas las tablas de Resultados (medias y desviaciones) para cada Muestra según su fecha.
- Resultados/Gráficas: muestra las Gráficas para la Parcela del Informe. Si existe una Campaña anterior a esta con datos, se mostrarán las Gráficas anteriores para poder hacer una comparativa.
- **Conclusiones:** cuadro de texto en el que el usuario puede insertar las conclusiones del informe. Una vez se guarda el Informe, este aparece como Información.

Al completar un Informe, se puede descargar en formato PDF desde su vista de visualización.

- **Resultados:** muestra todas las tablas de Resultados (medias y desviaciones) para cada Muestra según su fecha.
- Resultados/Gráficas: muestra las Gráficas para la Parcela del Informe. Si existe una Campaña anterior a esta con datos, se mostrarán las Gráficas anteriores para poder hacer una comparativa.
- **Conclusiones:** cuadro de texto en el que el usuario puede insertar las conclusiones del informe. Una vez se guarda el Informe, este aparece como Información.

Al completar un Informe, se puede descargar en formato PDF desde su vista de visualización.

| E DOTTINA W           | no Al Loydena (M. Aperson (A. Anco                           | 6 - 16 - 10 - 10            | Anton - 1 - 2 -                | . summer .        |                       |        | 6 Access camer + & Marris 11 An |
|-----------------------|--------------------------------------------------------------|-----------------------------|--------------------------------|-------------------|-----------------------|--------|---------------------------------|
| nformes               | _                                                            |                             |                                |                   |                       |        |                                 |
|                       |                                                              |                             |                                |                   |                       |        | Copelin a 172                   |
| 1. Resultado          | 15                                                           |                             |                                |                   |                       |        |                                 |
| En lan siguietites la | dilas or riversitari ios resultados de los parátechiis linco | guinação de los muestreos B | water a cate as la pecula Mara | arda Sorita       |                       |        |                                 |
|                       |                                                              |                             |                                |                   |                       |        |                                 |
|                       | Table                                                        | 1. Evolución Rendimier      | tos Grasos y Humedad, Par      | cela Manzanilla : | Sevilla, Medidas NIR. |        |                                 |
| Pacito                | Patieta                                                      | 76,839                      | Desvicence % RGH               | 5.8               | Destroyed 1.14        | 5.853  | Dessidence % #2.0               |
| 20-00-2024            | Managemble Bertille (A) - Instancia dis-                     | 7.8                         | 44                             | 81.7              | 2                     | - 20.7 | 12                              |
| 25-59-2004            | Manaannia Beville (2 - Subarcont)                            | 3.9                         | 10                             | 1.017             | 38                    |        | 11                              |
| 39-08-0024            | Managerita Section C - Science Sector                        | 52                          | 4.4                            | 44.0              | 63                    | 20.0   | 10 Y                            |
| Promedie              |                                                              | 84                          | (1840)                         | 14,1              | 81                    | 2.845  | 84                              |
| 11-09-2024            | Managenta Seving / A - Detroctort/                           | 758                         | 10.0                           | 54.5              | 11                    | 100    | 14                              |
| 11-08-0004            | Managemba Service ( 0 - Subscript ( )                        | 11.0                        | 1.84                           | . 641             | 0.1                   | 363    |                                 |
| 11-09-2024            | Manaurina Bevilla / C - Subscribert                          | 10.1                        | 12                             | 85.4              | 111                   | 81     | 13                              |
| Promotion             |                                                              | 1140                        | 1.44                           | H:                | 0.5                   | 1.967  |                                 |
| 38-09-0004            | Managemba Section A - Section (2017)                         | 0.1                         | 44                             | 44.5              | 61                    |        |                                 |
| 25-09-2004            | Manaantika Seville / 12 - Subanitivitit                      | 16.0                        | 1.00                           | 54.4              | 22                    | - 97.9 |                                 |
| 38-69-0004            | Managemba Section / C - Science (or D)                       | 0.0                         | 44                             | - 647             | 07                    | 29     | 82                              |
| Promotio              |                                                              | 388.0                       | 2.440                          | 84.8              | 9.2                   | 5.85.8 | 8.8                             |
|                       |                                                              |                             |                                |                   |                       |        |                                 |

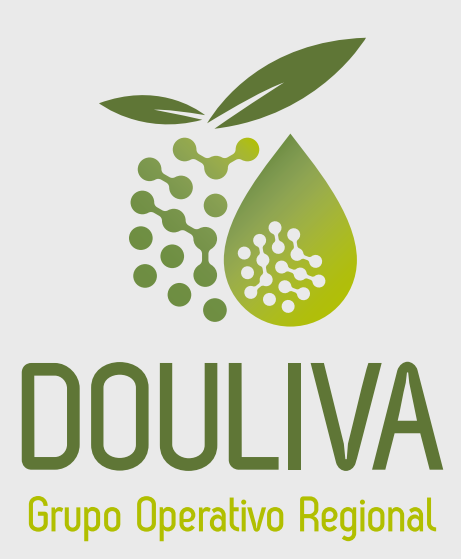

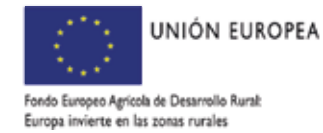

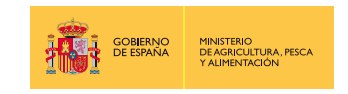

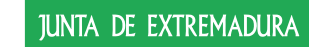

Consejería de Agricultura, Ganadería y Desarrollo Sostenible

Proyecto con ayuda cofinanciada por el Fondo Europeo Agrícola de Desarrollo Rural (FEADER) en un 85,00 %, dentro del Programa de Desarrollo Rural (PDR) de Extremadura 2014-2022, en la medida 16 "Cooperación", submedida 16.1 "Ayuda para la creación y el funcionamiento de grupos operativos de la AEI en materia de productividad y sostemibilidad agrícolas", siendo el resto cofinanciado por la Junta de Extremadura en un 11,28 % y por el Estado, Ministerio de Agricultura, Pesca y Alimentación, en un 3,72 %.